## Instructions for updating of DB on the SQL server

The update for the Art-Zvit Pro application, which is connected to the SQL database, is as follows:

1. The database update runs with the help of the utility for administration C:\Program Files (x86)\AM-SOFT\ArtZvit.

Then open the utility, it will automatically check for the update and click the button [Розпочати оновлення/Start update] (Fig. 1)

| 🝌 Арт-Звіт Плюс.              | ос. Утиліта для адміністрування в. 5.5.12.40245                                                                                                    | <u> </u> |
|-------------------------------|----------------------------------------------------------------------------------------------------|----------|
| - Тип бази даних<br>SQLite Po | Postgre   MS SQL версія БД: 5.5.12.0 Строка підключення / Шлях до БД: data source-                                                                            |          |
| Користувачі Ролі              | лі Оновлення Безпека Інформування Шаблони ПД Імпорт/експорт                                                                                                   |          |
| Оновлення БД                  |                                                                                                    |          |
| 2                             | Перевірити наявність оновлення Серевірити наявність оновлення з                                                                                               | файлу    |
| Пауза                         | Розпочати оновлення                                                                                                    |          |
| Хід оновлення                 |                                                                                                    |          |
|                               |                                                                                                    |          |
|                               |                                                                                                    |          |
|                               |                                                                                                    |          |
|                               |                                                                                                    |          |
|                               |                                                                                                    |          |
|                               |                                                                                                    |          |
|                               |                                                                                                    |          |
|                               |                                                                                                    |          |
|                               |                                                                                                    |          |
|                               |                                                                                                    |          |
|                               |                                                                                                    |          |
|                               |                                                                                                    |          |
|                               |                                                                                                    |          |
|                               |                                                                                                    |          |
| Увага! Утиліта пр             | призначена для ОБМЕЖЕННЯ прав користувача. Якщо для користувача ролі не задано, то він буде мати доступ до всіх звітів програми (в рамках своїх організацій ) | Вихід    |

Fig. 1 Update using the utility for administration

- After completing the database update you need to run the Art-Zvit Pro program. When launching the program, a message will be displayed about the automatic updating of the program Art-Zvit Pro. Click «Taκ/Yes».
- 3. If for some reason automatic updating of the program **Art-Zvit Pro** has not been established, you can update the program manually by installing an update file from our official site by link <u>https://art-zvit.com.ua/onovlennya/</u>.